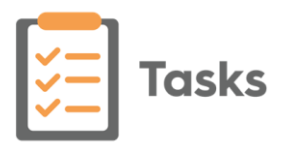

## Tasks v1.9 Release Guide

## **Summary of Changes**

Tasks release 1.9 contains the following new features and improvements:

 Single Sign On (SSO) - In preparation for single sign on across all Cegedim Primary Care Solutions, when you log into Tasks, you are now presented with the Vision Single Sign On screen:

| Vision Single Sign On |                                         | -      | × |
|-----------------------|-----------------------------------------|--------|---|
|                       |                                         |        |   |
|                       |                                         |        |   |
|                       | visio                                   | n      |   |
|                       | A Cegedim Bra                           | nd     |   |
|                       | Signing into England - Change           |        |   |
|                       |                                         |        |   |
|                       | •••••• •                                |        |   |
|                       | Sign in                                 |        |   |
|                       |                                         |        |   |
|                       | Computer Misuse Act 1990                |        |   |
| Una                   | uthorised access to this system is an o | ffence |   |
|                       | V1.0.0.1039                             |        |   |

**Important** - It is vital that the first time you log on to **Tasks**, following the **1.9** update, you are connected to the internet. This ensures your **SSO** set up runs correctly.

Simply enter your registered email address and password in the usual way and select **Sign in**, this triggers the **SSO** update. Single Sign on enables you to switch between applications without having to log in again.

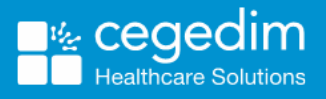

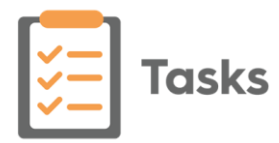

• System Tray Settings - The System Tray Settings have been updated ready for the release of our exciting new applications. Select the

System Tray Arrow and right click the Vision logo:

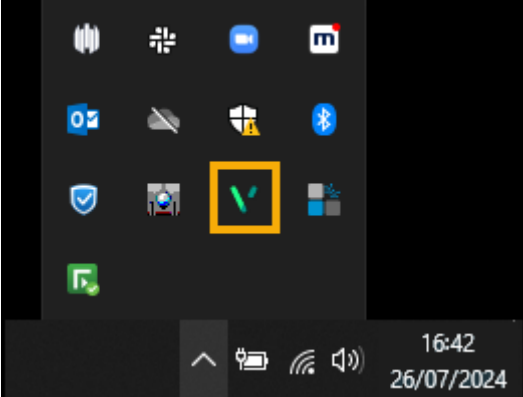

The **Vision** menu displays:

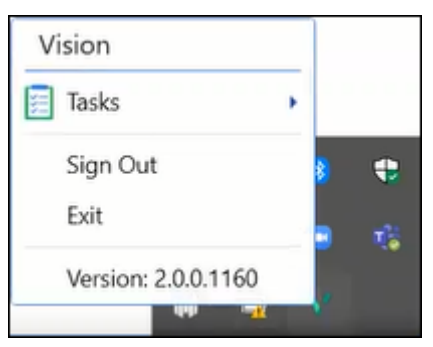

Select as required:

- Tasks:
  - **Open** Select to open **Tasks**.
  - Quit Select to close Tasks.
- Sign Out Select to close all Cegedim Primary Care Solutions.

**Note** - This leaves the SSO application running on your machine. You can switch between applications without the need to sign in.

• Exit - Select to close all Cegedim Primary Care Solutions.

**Note** - This closes the SSO application on your machine. To open an application, you must sign in again.

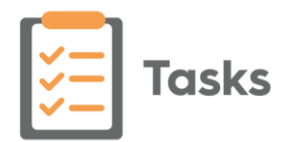

• Tasks in your List - The way tasks display in your task lists have been updated to more clearly differentiate between read, unread and selected tasks:

| Med Review<br>ANDERSON, Andrew (Mr.) | 01-Jul-2024 | : | Read task.                                                                      |
|--------------------------------------|-------------|---|---------------------------------------------------------------------------------|
| Med Review<br>ANDERSON, Andrew (Mr.) | 01-Jul-2024 | : | Read task you are hovering over,<br>note the thin blue line around the<br>task. |
| Med Review<br>ANDERSON, Andrew (Mr.) | 01-Jul-2024 | : | Selected task displays in grey.                                                 |
| Med Review<br>ANDERSON, Andrew (Mr.) | 01-Jul-2024 | : | Unread tasks display in pale blue.                                              |

 Task Templates - You can now select a Task Template from within the New Task screen:

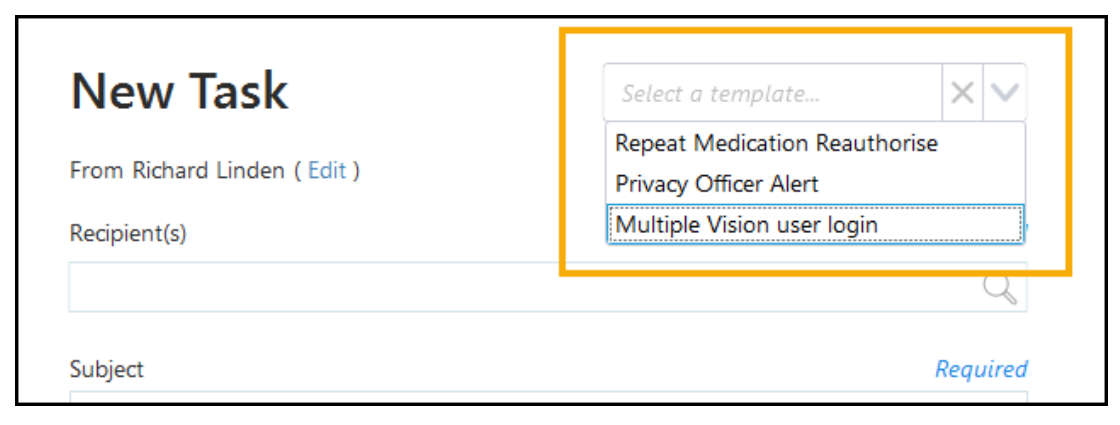

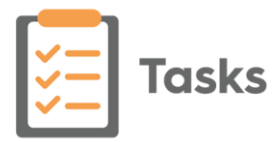

• Notify me when complete - You can now select to be notified when a task is completed by its recipient(s):

**Note** - The **Notify me when complete** option is not available if you select to send the task to yourself only.

• **New Task** - Tick **Notify me when complete** to automatically receive an announcement when the task is marked **Complete**:

| _                                                                                                    |                                                                  |                              |
|----------------------------------------------------------------------------------------------------|------------------------------------------------------------------|------------------------------|
| New Task                                                                                                    | Select a template                                                | ××                           |
| From Alison Rowan ( Edit )                                                                                                    |                                                                  |                              |
| Recipient(s)                                                                                                    |                                                                  | Required                     |
| 💄 Sally Shropshire 🗙                                                                                                    |                                                                  | Q                            |
| Subject                                                                                                    |                                                                  | Required                     |
|                                                                                                    |                                                                  | 30                           |
| Description                                                                                                    |                                                                  |                              |
|                                                                                                    |                                                                  |                              |
|                                                                                                    |                                                                  | 1000                         |
| Attach patient<br>Please note: you may not edit or delete attached p<br>Attachments                                                                                                    | vatient links once they have been saved                          | to a task                    |
| Attach patient<br>Please note: you may not edit or delete attached p<br>Attachments                                                                                                    | batient links once they have been saved                          | to a task<br><i>Required</i> |
| Attach patient Please note: you may not edit or delete attached p Attachments          The second second s | Due Date/Time ?                                                  | to a task<br>Required        |
| Attach patient Please note: you may not edit or delete attached p Attachments  Attach Category  This task is sensitive Urgent All recipients must complete Notify me when complete Create another                                                                                                    | Due Date/Time ?<br>09-Feb-2025 23:59<br>Make urgent when overdue | to a task Required           |

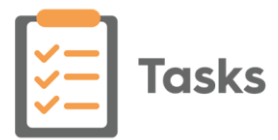

 New Template - Tick Notify me when complete for the originator to automatically receive an announcement when any task created from the template is marked Complete:

| Template name                                                                                                    | Required                                                                                    |
|----------------------------------------------------------------------------------------------------|---------------------------------------------------------------------------------------------|
|                                                                                                    | 30                                                                                          |
| Subject                                                                                                    | Required                                                                                    |
|                                                                                                    | 30                                                                                          |
| From                                                                                                    |                                                                                             |
|                                                                                                    | Q                                                                                           |
| То                                                                                                    |                                                                                             |
| 📽 Nurses 🗙                                                                                                    | Q                                                                                           |
| Description                                                                                                    |                                                                                             |
|                                                                                                    |                                                                                             |
|                                                                                                    | 1000                                                                                        |
|                                                                                                    |                                                                                             |
|                                                                                                    |                                                                                             |
| Task should contain an attached pat                                                                                                    | tient                                                                                       |
| Task should contain an attached pat                                                                                                    | tient                                                                                       |
| Task should contain an attached pat<br>Write back clinical code                                                                                                    | tient                                                                                       |
| Task should contain an attached pat<br>Write back clinical code                                                                                                    | tient 🛛 🗙 🗸                                                                                 |
| Task should contain an attached pat<br>Write back clinical code                                                                                                    | tient 🛛 🗙 🗸                                                                                 |
| Task should contain an attached pat<br>Write back clinical code                                                                                                    | Estimated duration                                                                          |
| Task should contain an attached pat<br>Write back clinical code<br>Category                                                                                                    | Estimated duration                                                                          |
| Task should contain an attached pat<br>Write back clinical code<br>Category                                                                                                    | tient       Estimated duration       HH : MM                                                |
| Task should contain an attached pat<br>Write back clinical code<br>Category<br>Date Offset ?                                                                                                    | Estimated duration                                                                          |
| Task should contain an attached par<br>Write back clinical code<br>Category<br>Date Offset ?                                                                                                    | Estimated duration          HH : MM         26th luty 2022                                  |
| Task should contain an attached pat<br>Write back clinical code                                                                                                    | Estimated duration          HH : MM         26th July 2024         Make urgent when overdue |
| Task should contain an attached pat Write back clinical code Category Category Date Offset ? t This task is sensitive Urgent All recipients must complete                                                       | Estimated duration          HH : MM         26th July 2024         Make urgent when overdue |
| Task should contain an attached pat Write back clinical code Category Category Date Offset ? t This task is sensitive Urgent All recipients must complete Natify me when a surgists                             | tient   Estimated duration   HH : MM   26th July 2024 Make urgent when overdue              |
| Task should contain an attached pat<br>Write back clinical code<br>Category<br>Date Offset ?<br>t<br>This task is sensitive Urgent<br>All recipients must complete<br>Notify me when complete                   | tient   Estimated duration   HH : MM   26th July 2024 Make urgent when overdue              |
| Task should contain an attached pat Write back clinical code Category Category Date Offset ? t This task is sensitive Urgent All recipients must complete Notify me when complete Create another Create another | Estimated duration          HH : MM         26th July 2024         Make urgent when overdue |

**Training Tip** - When creating a task from a template the **Notify me when complete** tick can be removed if it is not required.

When a recipient completes a task, a **Task completed** announcement is automatically sent to the originator of the task. **Task Completed** announcements expire after seven days:

| Task completed | 26-Jul-2024 |
|----------------|-------------|
| NO PATIENT     |             |

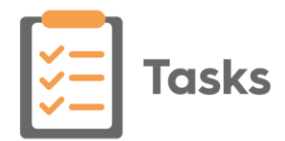

- Accepting a Task If a task is allocated to a group you are a member of, you can select to Accept it. This indicates to all other recipients and the originator that you are planning on actioning it. To mark a task as accepted:
  - 1. From your **My tasks** list, select **Options**
  - 2. Select Accept:

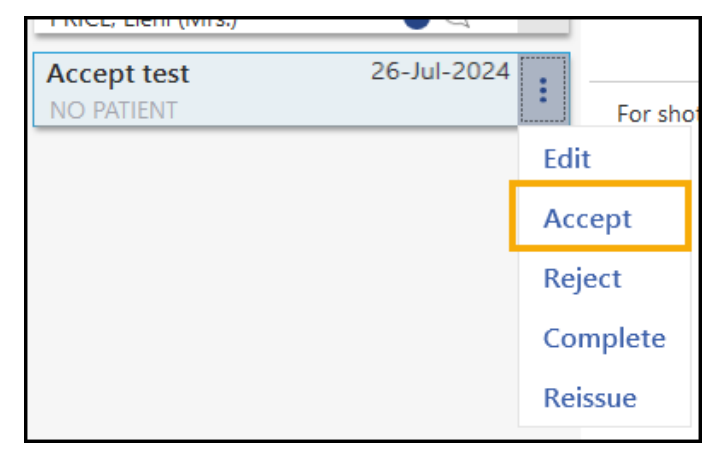

The new **Accepted by** section on the task updates with your name:

|                                               | : |
|-----------------------------------------------|---|
| Admin                                         |   |
| Sent 26-Jul-2024 15:04                        |   |
| Due 26-Jul-2024 23:59                         |   |
| From                                          |   |
| To ALL USERS (SYSTEM) Accepted By Tim Torbay; |   |
|                                               |   |
|                                               |   |

**Note** - Even if a member of the group has accepted a task, it is still available for any member of the group to complete.

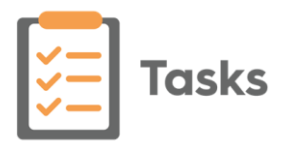

• Reissuing Tasks - If a task is allocated to you in error, or you need tor

send it on to another member of staff, you can now select **Options** <sup>L</sup> - **Reissue**:

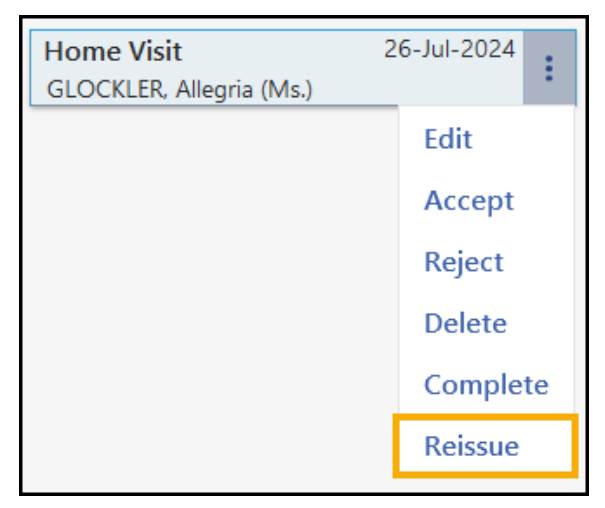

The **Edit Task** screen displays with a blank **Recipient(s)**. Choose the new recipient(s) from the available list and select **Update** to reallocate the task.

Tasks Audit - You can now open a task from the Tasks Audit screen for

viewing purposes. From the end of the audit row, select **Options** 

| ( | Task audit information                                                                 |        |                                            |   |                 |   |                           |                                                    |                                    |           |                                                            |            |
|---|----------------------------------------------------------------------------------------|--------|--------------------------------------------|---|-----------------|---|---------------------------|----------------------------------------------------|------------------------------------|-----------|------------------------------------------------------------|------------|
|   | Past year V All statuses V Created by all users V Assigned to any user V Clear filters |        |                                            |   |                 |   |                           |                                                    |                                    |           |                                                            |            |
|   | 78 Results of 7                                                                        | '8 re: | sults                                      |   |                 |   |                           |                                                    |                                    | Q s       | Search GROUP BY                                            | None 🗸     |
|   | Created                                                                                | ♦      | Subject                                    | ♦ | Created by      | ♦ | Assigned to               | Status 🖨                                           | Date due                           | ♦         | Patient details                                            |            |
|   | 01-Jul-2024                                                                            |        | Medication Review<br>ROUTINE               |   | Richard Linden  |   | Richard Linden            | Overd<br>by Rid Select <b>Optio</b>                | <b>ns</b> to choose<br>elected tas | e to<br>k | GREEN, Matthew (Mr)<br>02 June 1068<br>CHI 01              | <b>→</b> : |
|   | 01-Jul-2024                                                                            |        | Repeat Medication<br>Reauthorise<br>URGENT |   | Robert Hawthorn |   | Hassan Farid<br>+2 more V | Completed (20-July-2022<br>by Hassan Farid         | 29-Apr-2024                        |           | PUGH, Elaine (MISS)<br>01-September-1966<br>CHI 0108593827 |            |
|   | 01-Jul-2024                                                                            |        | test-shimaa<br>ROUTINE                     |   | Bob Ash         |   | Leeds and Dundee Federat  | Overdue (02-November-2<br>by Leeds and Dundee Fede | 02-Nov-2024                        |           | LEDINGHAM-SMITH, Jil<br>(Ms)<br>28-March-1960              | II         |

**Note** - View this task is for display purposes only, you cannot update the task from here.

- **Out of Office** The **Out of Office** functionality has been updated:
  - System Administrators now have the ability to set up an out of office setting for other members of staff. This is designed to cover unexpected absences.
  - The **Out of Office** toggle is removed

See Setting an Out of Office on page 8 for full details.

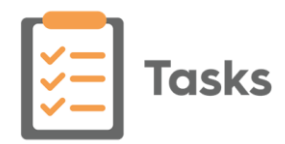

## Setting an Out of Office

To ensure tasks are processed when staff are away, an out of office should be set up to cover any absence.

An out of office can be set up by either the staff member themselves for a planned absence, or a System Administrator for a member of staff with an unplanned absence.

Once an out of office is set, any tasks sent to the recipient automatically divert to the assigned deputy.

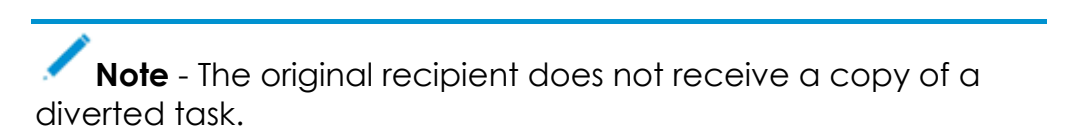

To set up an out of office notification:

- 1. From any screen in Tasks, select Settings
- 2. Select **Out of office** and the **Out of Office** screen displays, this screen varies depending on your security settings:
  - Standard staff member:

| Out-of-office                              |                                                                                    |
|--------------------------------------------|------------------------------------------------------------------------------------|
| Select or enter<br>dates as<br>appropriate | Select the out-of-office dates From To Select a date Clear dates Clear dates       |
|                                            | Select a deputy to receive tasks while you are out-of-office<br>Assign deputy      |
|                                            | Select a member of staff to receive your tasks in your absence                     |
|                                            | NB. Other users will be able to see the out-of-office status when assigning a task |
|                                            | Cancel Confirm                                                                     |

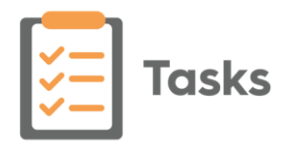

## • System Administrator:

| Out-of-office  Select the absent member of staff                   | Select the staff member who will be out-of-office<br>Staff member<br>Alison Rowan                                                                                         |                            |
|--------------------------------------------------------------------|----------------------------------------------------------------------------------------------------|----------------------------|
| Select or enter<br>dates as<br>appropriate                         | Select the out-of-office dates From To Select a date Select a date                                                                                                    | Clear dates                |
| Select a member<br>of staff to receive<br>the recipient's<br>tasks | Select a deputy to receive tasks while the selected staff member is out-o<br>Assign deputy<br>NB. Other users will be able to see the out-of-office status when assigning | f-office<br>Q<br>ng a task |

Complete as required:

- **Staff member** (System Administrators only) Select the member of staff you are setting this out of office for, select yourself if this is to cover your own absence.
- From Select a date for your out of office message to begin.
- To Select a date for your out of office message to finish.
- Select a deputy to receive tasks while you are out-of-office Under Assign deputy select a member of staff or a group to receive your/the recipients tasks during the time span set up.
- 3. Select **Confirm** to save your Out of Office settings.

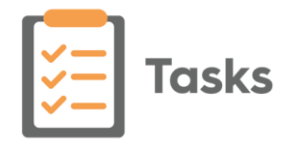

Once you have set an out of office:

- If someone selects a group you are a member of, the number of staff with an out of office/total number of staff in the group is shown in brackets.
- If someone selects you to receive a task, your name displays in red:

| ive     | w lask                           |                                        |
|---------|----------------------------------|----------------------------------------|
| From F  | Richard Linden ( Edit )          |                                        |
| Recipie | ent(s)                           | Required                               |
| b       |                                  | Q,                                     |
| 1       | Bob Ash<br>Practice User         | Staff member with an out of office set |
|         | Robert Hawthorn<br>Practice User |                                        |
|         | Sheena Beech                     |                                        |

• A diverted task displays as **REDIRECTED** on the **Activity** tab:

| Conversation Activ   | vity                                                                              |              |
|----------------------|-----------------------------------------------------------------------------------|--------------|
| 09-Apr-2019 10:18:32 | Task was created.                                                                 | Alison Rowan |
| 09-Apr-2019 10:18:32 | Richard Linden is out of office. Task will be redirected to their deputy: Bob Ash | REDIRECTED   |